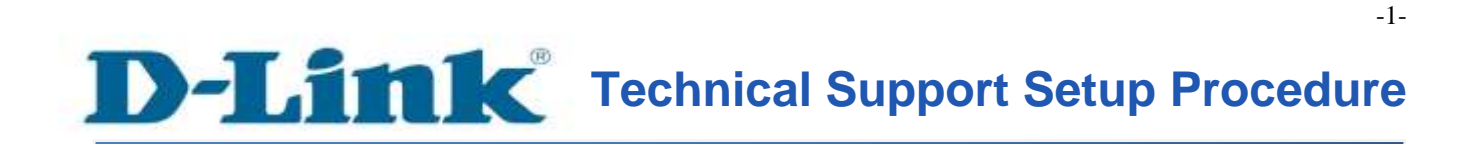

# FAQ: How to Configure the DCS-933L to Send E-mail Snapshots on Gmail Account

Release date: 15/10/2013

Model Support: DCS-933L

H/W: A1

S/W: 1.00

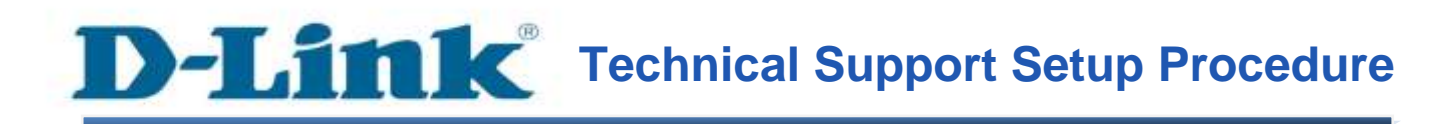

# การตั้งค่าบน DCS-933L เพื่อส่งภาพ ไปยัง Gmail Account สามารถทำได้อย่างไร

ขั้นตอนที่ 1: เรียกใช้งาน โปรแกรม CD Setup ที่มาพร้อมกับ DCS-933L บนหน้าจอของ Setup Wizard คลิ๊กบนปุ่ม Setup your Cloud Camera

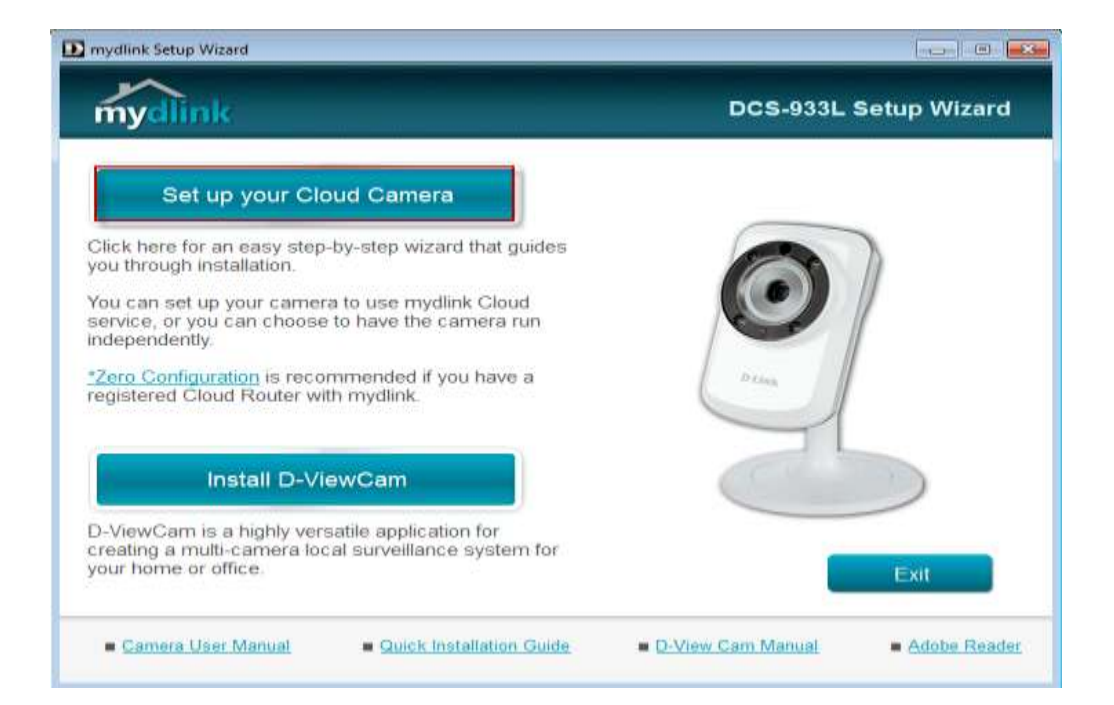

### ขั้นตอนที่ 2: คลิ๊กบนปุ่ม Start เพื่อไปยังขั้นตอนต่อไป

| 🖸 mydlink Setup Wizard                                                                   |       |                     |
|------------------------------------------------------------------------------------------|-------|---------------------|
| mydlink                                                                                  | DC    | S-933L Setup Wizard |
| Welcome<br>You will be able to set up your Cloud Camera                                  | 0     |                     |
| to use mydlink Cloud service, or you can<br>choose to have the camera run independently. |       | <b>)</b>            |
| Select your language:                                                                    | 00    |                     |
| Start                                                                                    |       |                     |
| Troubleshooting Downloads                                                                | About | Exit                |

**ขั้นตอนที่ 3:** ภายใต้ End User License Agreement ทำเครื่องหมายเพื่อเลือกบน I accept these Terms and Conditions แล้วคลิ๊กบนปุ่ม Next

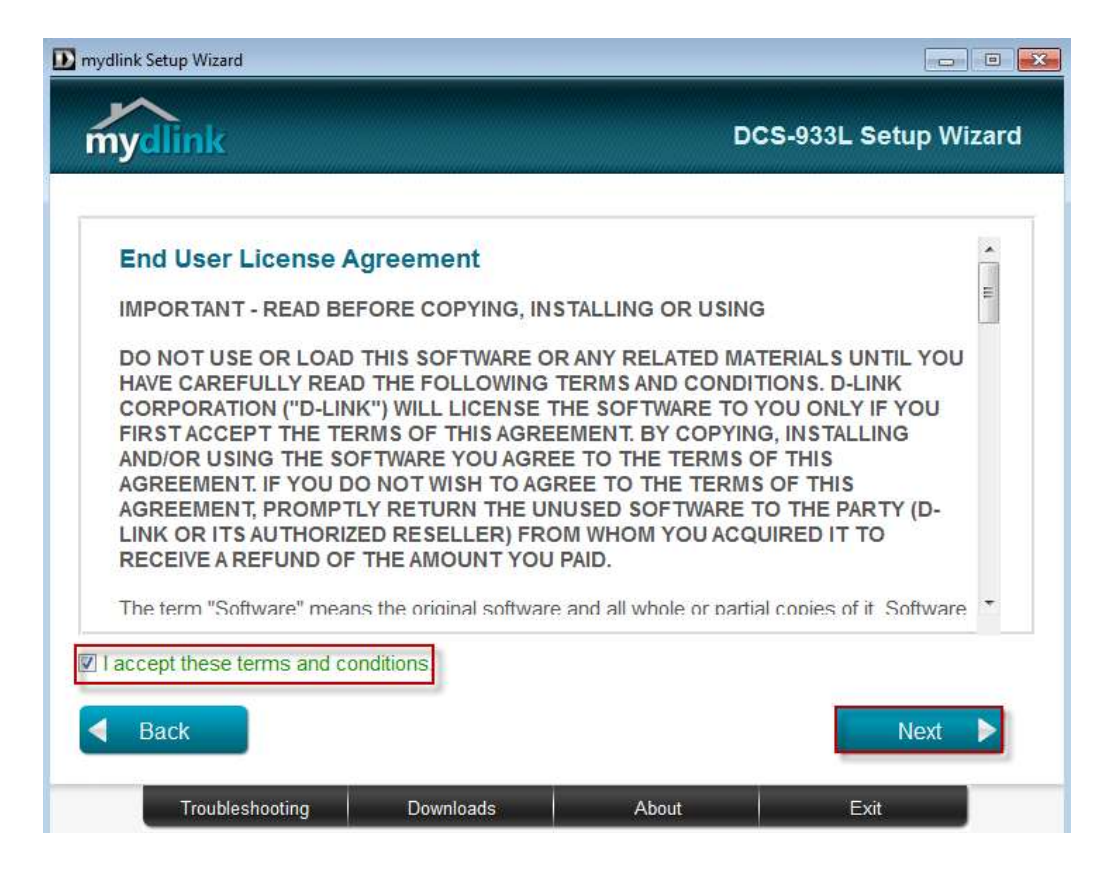

#### ้ ขั้นตอนที่ 4: เสียบสายแลนที่พอร์ตด้านหลังของกล้อง แล้วคลิ๊กปุ่ม Next เพื่อไปยังขั้นตอนต่อไป

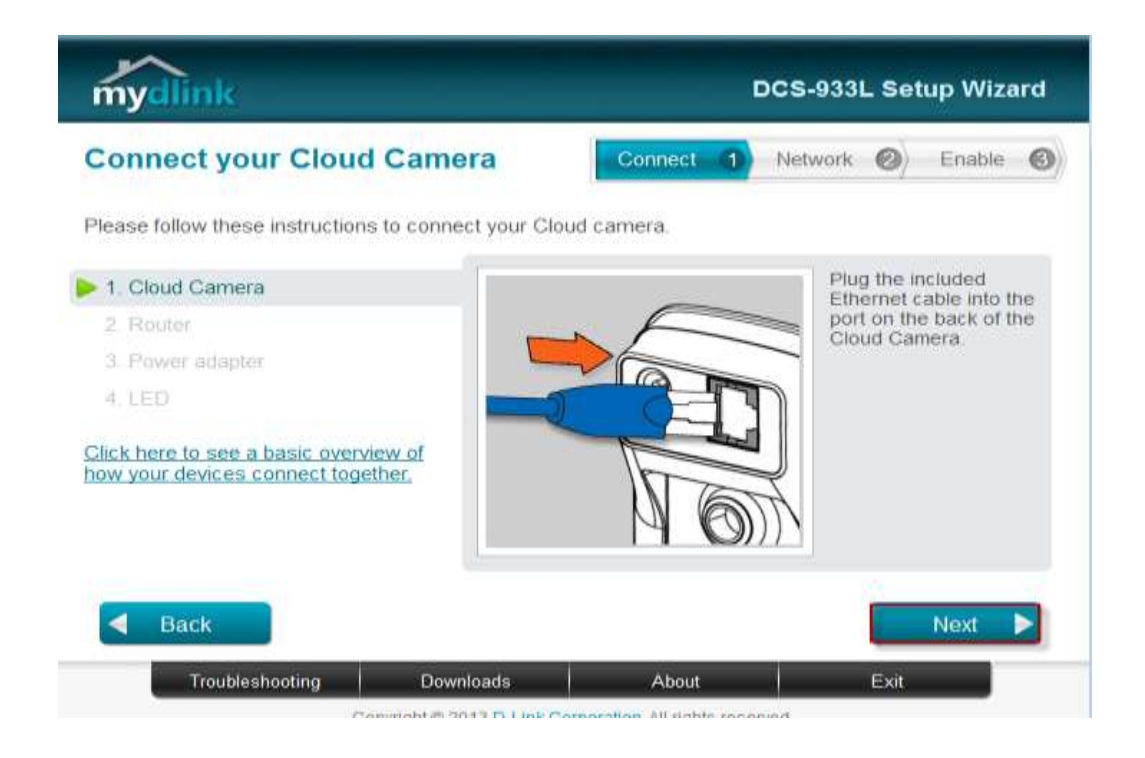

# **ขั้นตอนที่ 5:** เสียบสายแลนอีกค้านหนึ่งเข้ากับพอร์ตแลนของเราเตอร์ แล้วกคปุ่ม Next

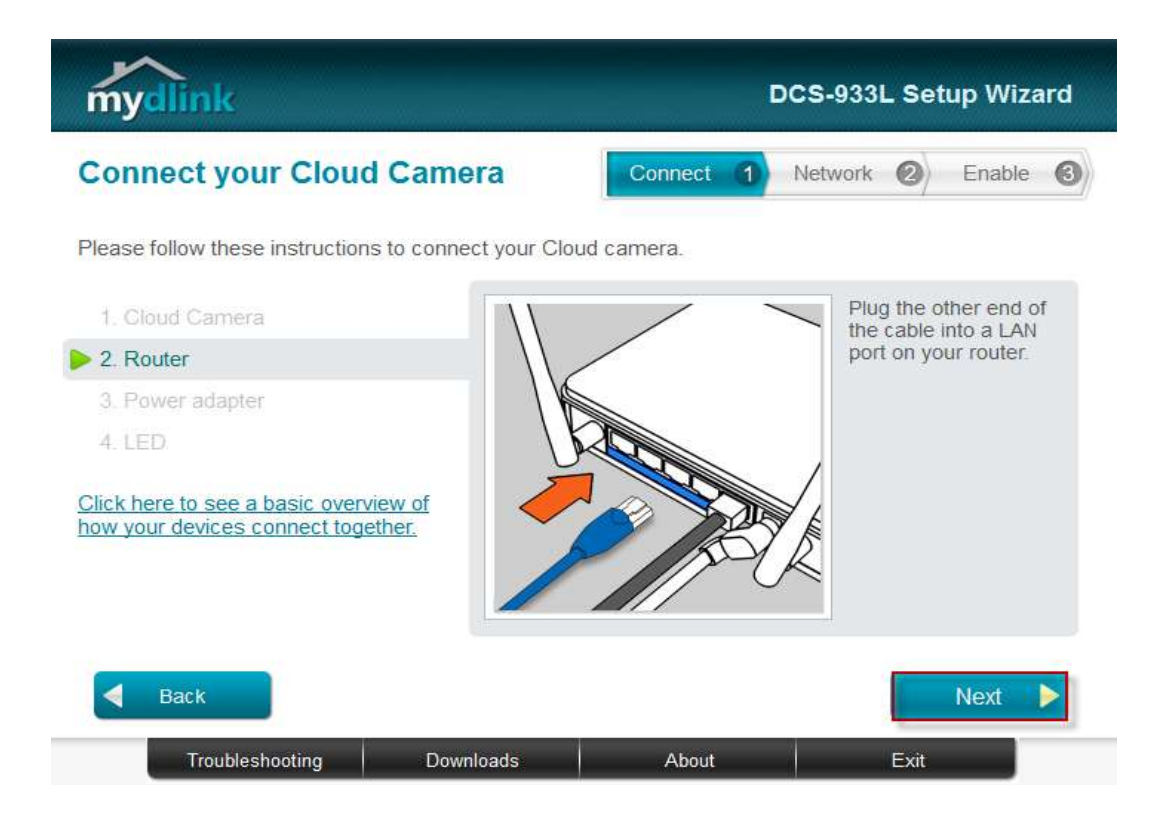

ขั้นตอนที่ 6: เชื่อมอะแคปเตอร์ไปยังช่องเสียบไฟที่อยู่ด้านหลังของ DCS-933L แล้วเสียบอะแคป เตอร์เข้ากับปลั๊กไฟ แล้วคลิ๊กปุ่ม Next

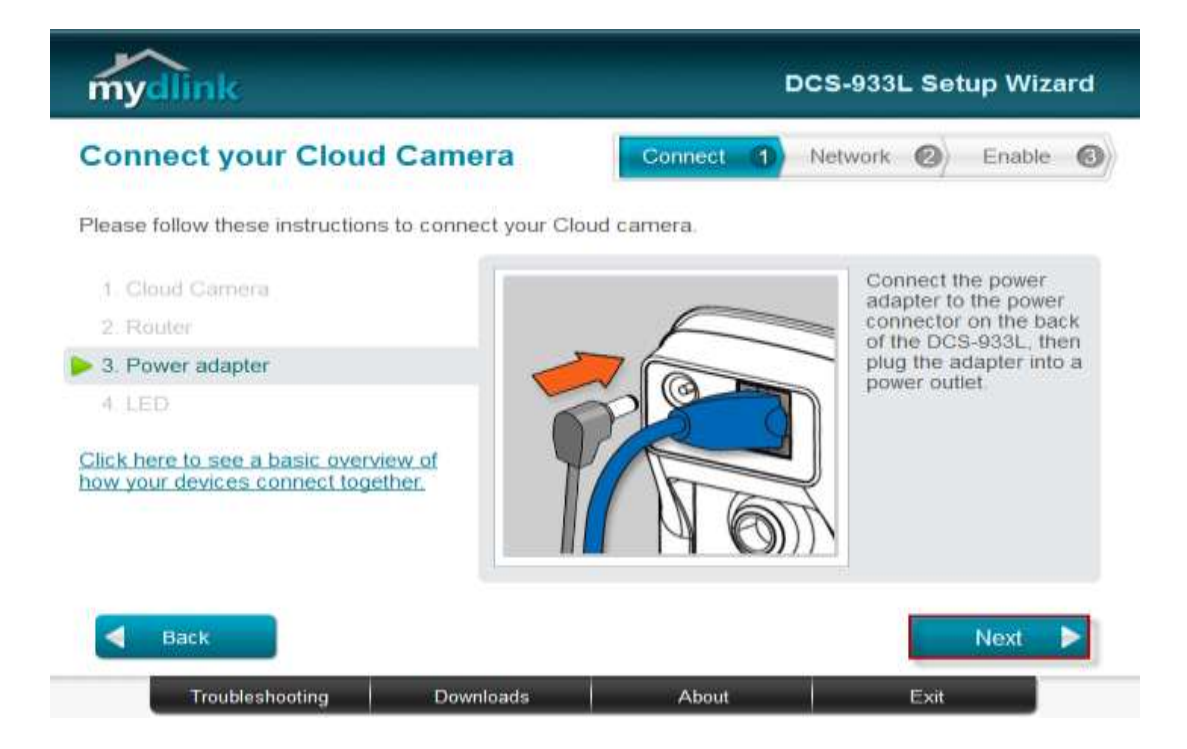

### ขั้นตอนที่ 7: ไฟ LED ของกล้องจะเปลี่ยนเป็นสีเขียวเมื่อพร้อมใช้งาน กคปุ่ม Next

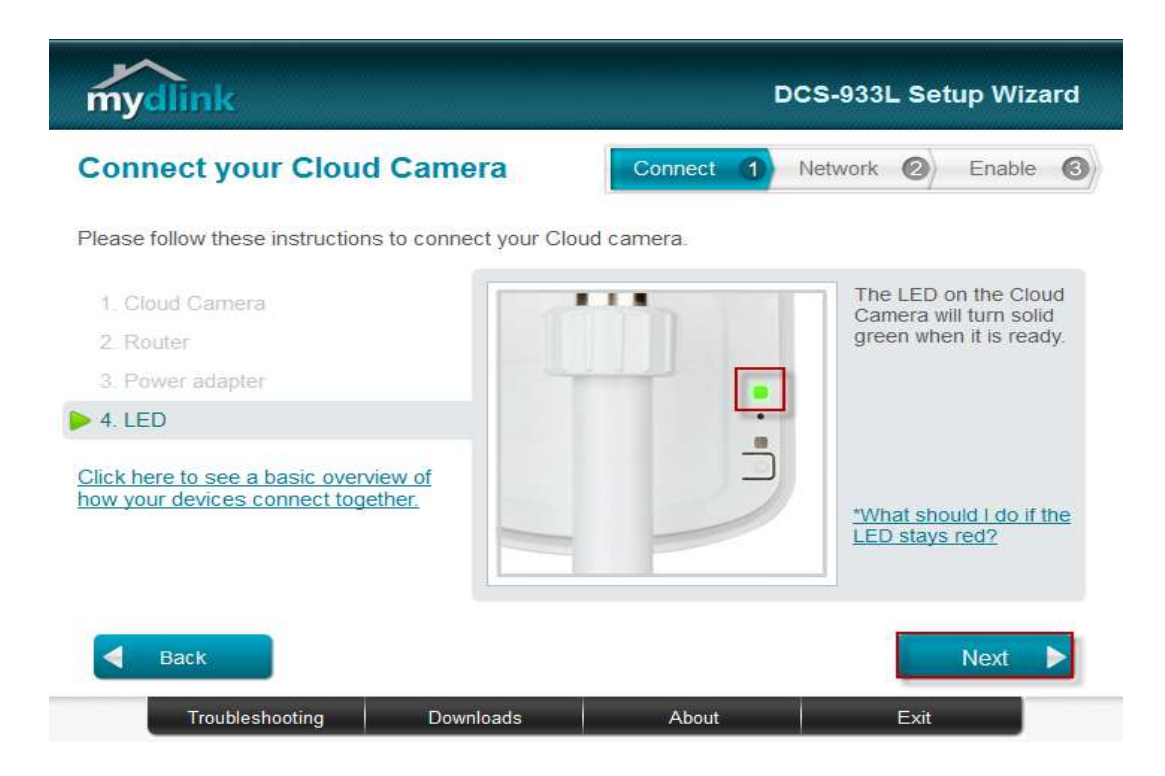

### ขั้นตอนที่ 8: คลิ๊กบนปุ่ม Yes ถ้า LED ที่อยู่ค้านหลังเปลี่ยนเป็นสีเขียว

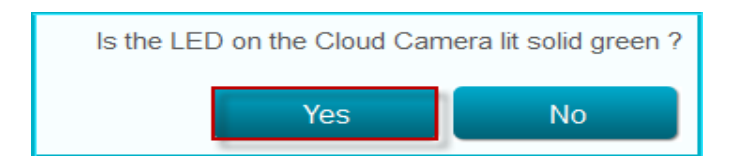

ขั้นตอนที่ 9: คุณจะเห็นข้อมูลเกี่ยวกับอุปกรณ์กล้องของคุณ ซึ่งประกอบด้วยหมายเลข IP และ MAC Address โดยคุณสามารถพิมพ์รหัสผ่าน แล้วกดปุ่ม Next

| elec      | t your Cloud                                                     | I Camera                | Connect 1                                                                                | Network 🕝  | Enable 🧲                    |
|-----------|------------------------------------------------------------------|-------------------------|------------------------------------------------------------------------------------------|------------|-----------------------------|
|           | Cloud Camera                                                     | MAC ID 7                | IP address                                                                               | Connection | n                           |
|           | Searching Close                                                  | ud Cameras              |                                                                                          |            |                             |
| Re        | Searching Clou     segistered with mydlink                       | ud Cameras              | tered 💁 Wi                                                                               | red 👰      | Wireless                    |
| E Re      | Searching Clou     egistered with mydlink                        | ud Cameras<br>Notregist | tered <b>9</b> r wi<br>Please enter a                                                    | red 👰 🖓    | Wireless<br>Ire your camera |
| an't find | Searching Clou egistered with mydlink t your Cloud Camera in the | ud Cameras Not regist   | tered <b>Please enter a</b><br>Please enter a<br>Admin account: ac<br>Password: <b>P</b> | red 👷 🖓    | Wireless<br>ire your camera |

้ขั้นตอนที่ 10: เปิดเวบบราวเซอร์ โดยให้พิมพ์หมายเลขไอพีของกล้องที่ช่อง Address แล้วล็อคอิน โดยพิมพ์บัญชีผู้ใช้งานเป็น admin และรหัสผ่านของกล้องของคุณ แล้วกดปุ่ม Log In

http://192.168.0.100

| Windows Secur                                  | ity                                                                                               | ×                    |
|------------------------------------------------|---------------------------------------------------------------------------------------------------|----------------------|
| The server 19                                  | 2.168.0.100 at DCS-933L requires a username ar                                                    | nd password.         |
| Warning: Thi<br>sent in an ins<br>connection). | s server is requesting that your username and p<br>ecure manner (basic authentication without a s | assword be<br>secure |
|                                                | admin                                                                                             |                      |
|                                                |                                                                                                   |                      |
|                                                | Remember my credentials                                                                           |                      |
|                                                | ОК                                                                                                | Cancel               |

ขั้นตอนที่ 11: คลิ๊กบนแท็บของ SETUP แล้วเลือกปุ่ม Mail ที่อยู่ทางค้านซ้ายมือ ภายใต้ส่วนของ MAIL Account ตั้งค่าตามค้านล่าง

- 1. SMTP Server Address : ใส่ค่า smtp.gmail.com
- 2. SMTP Server Ports :465
- 3. Sender E-Mail Address : ใส่อีเมล์แอคเครสของ Gmail
- 4. Received E-Mail Address : ใส่อีเมล์แอดเดรของ Gmail
- 5. Username : ใส่บัญชี(เต็ม) ของ Gmail
- 6. Password : ใส่ค่ารหัสผ่านที่ใช้ในการเข้าถึงบัญชีผู้ใช้งานของ Gmail
- User SSL/TLS/STARTTLS : เถือกปุ่มเป็น SSL-TLS

Firmware version: 1.01

#### Product: DCS-933L

# **D**-Link

| 933L           | LIVE VIDEO                                           | SETUP MA                                                                                                    | INTENANCE           | STATUS                 | HELP                                               |
|----------------|------------------------------------------------------|----------------------------------------------------------------------------------------------------|---------------------|------------------------|----------------------------------------------------|
| d              | MAIL                                                 |                                                                                                    |                     |                        | Helpful Hints                                      |
| iork Setup     | This section allows you to s                         | setup and configure the email                                                                                   | notification settin | gs for your camera. If | SMTP Server Address:<br>This is the domain name or |
| less Setup     | your details change or you<br>modify these settings. | are experiencing issues with a                                                                                  | lert notifications, | you may need to        | IP address of your external<br>email server.       |
| ender Setup    | _                                                    |                                                                                                    |                     |                        | Sender F-mail Address:                             |
| namic DNS      |                                                      | Save Settings Don't                                                                                             | Save Settings       |                        | This is the email address of                       |
| age Setup      | E-MAIL ACCOUNT                                       |                                                                                                    |                     |                        | the person sending the<br>camera snapshots.        |
| eo             | SMTP Server Address                                  | smtp.gmail.com                                                                                                  |                     |                        | Receiver E-mail                                    |
| dio            | SMTP Server Port                                     | 465                                                                                                    | (Default            | is 25)                 | Address:<br>This is the email address of           |
| tion Detection | Sender E-mail Address                                | bunsophil@gmail.com                                                                                             |                     | 10.00                  | recipient for the SMTP server.                     |
| and Detection  | Receiver E-mail Address                              | bunsophil@gmail.com                                                                                             |                     |                        | User Name:                                         |
| il ,           | User Name                                            | bunsophil@gmail.com                                                                                             |                     |                        | The user name of your<br>email account.            |
| P              | Password                                             |                                                                                                    |                     |                        | Password                                           |
| me and Date    | Use SSL-TLS/STARTTLS                                 | No  SSL-TLS  STAR                                                                                               | TTLS                |                        | The password of your email account.                |
| y/Night Mode   |                                                      | it and to car different different different different different different different different different differe | 4.000               |                        |                                                    |

### ขั้นตอนที่ 12: ภายใต้ส่วนของ TIME SCHEDULE ทำเครื่องหมายเพื่อเลือกบน Enable emailing

images to an email account

| TIME SCHEDULE                                                                                                    |
|----------------------------------------------------------------------------------------------------|
| Enable the emailing of images to an email account                                                                                                    |
| Always                                                                                                    |
| Schedule                                                                                                    |
| Day         Mon         Tue         Wed         Thu         Fri         Sat         Sun           Time Period         Start :         00:00:00         (Example : 06:30:00)         Stop :         00:00:00         (Example : 22:30:00) |
| <ul> <li>Motion/Sound Detection</li> <li>E-mail frame immediately</li> <li>E-mail attached with 6 frames (3 frames before and 3 frames after detection)</li> </ul>                                                                       |
| E-mail Interval 300 Seconds                                                                                                    |

ขั้นตอนที่ 13: คลิ๊กบนปุ่ม Save Setting เพื่อให้การตั้งค้ามีผล ภายใต้ส่วนของ TEST E-MAIL Account คลิ๊กบนปุ่ม Test เพื่อทดสอบการตั้งค่าอีเมล์แอดเดรสที่ตั้งค่าขึ้น

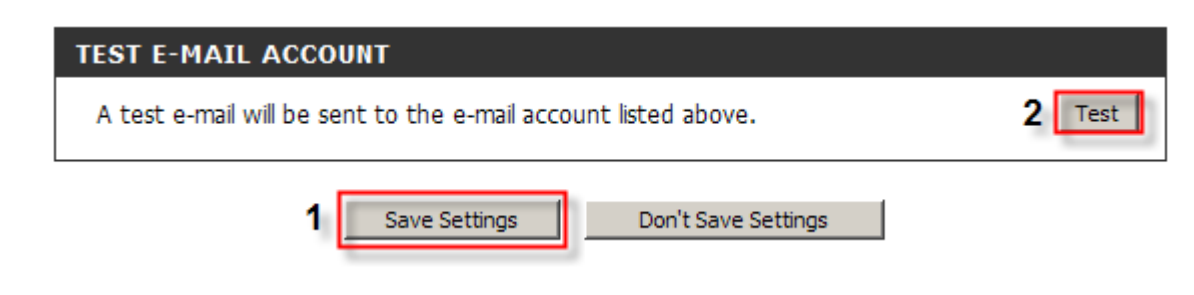

### **ขั้นตอนที่ 14:** ข้อความจะปรากฏขึ้นเกี่ยวกับการตรวจสอบอุปกรณ์สำหรับการคสอบอีเมล์

| REPLY MESSAGE                                                                                                    |
|----------------------------------------------------------------------------------------------------|
| Test e-mail has been sent. Please check <b>STATUS &gt; Device Info</b> menu to view success or failure of test e-mail. |

ขั้นตอนที่ 15: คลิ๊กบนแท็บของ STATUS แล้วคลิ๊กเลือกปุ่ม Device Info ที่อยู่ทางค้านซ้ายมือ ภายใต้ส่วนของ BASIC INFORMATION คุณควรจะเห็นข้อความ Test Succeeded บน E-Mail Test Section อความจะปรากฏขึ้นเกี่ยวกับการตรวจสอบอุปกรณ์สำหรับการทดสอบอีเมล์ ซึ่งแสดงว่า email account กำลังทำงานอยู่

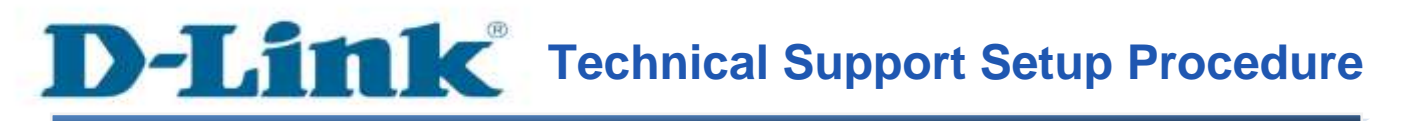

#### How to Configure the DCS-933L to Send E-mail Snapshots on Gmail Account

**Step 1:** Run the CD Set-Up that came with the DCS-933L. On the Set-Up Wizard screen click on **Set up your Could Camera** button.

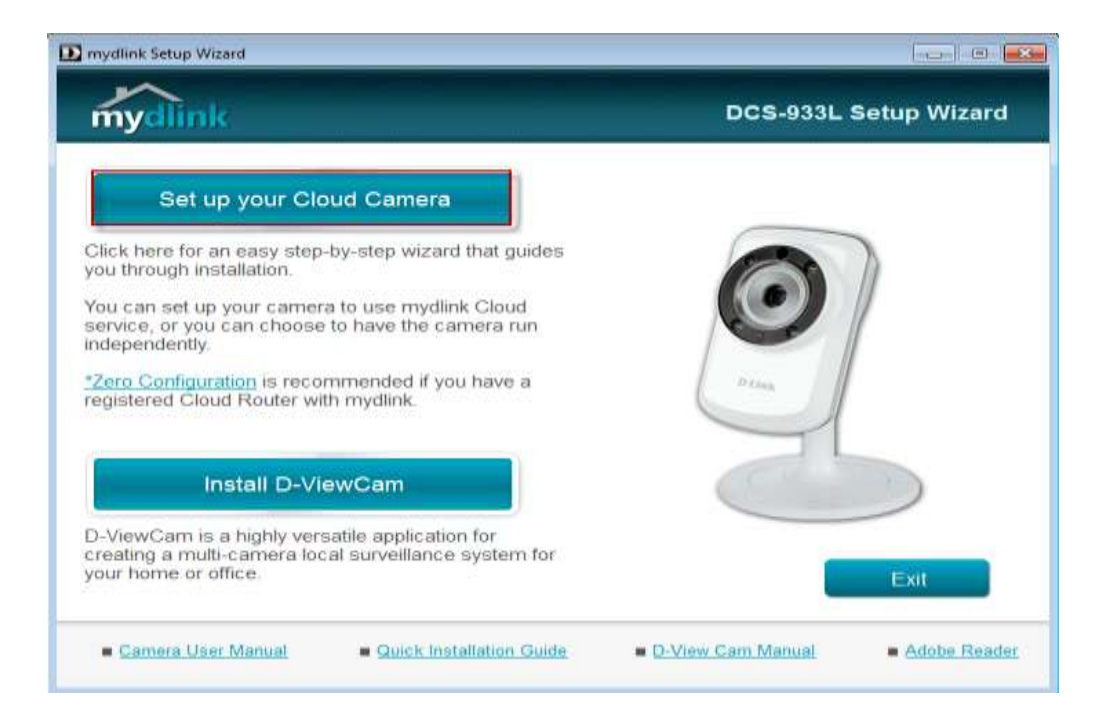

Step 2: Click on Start button on the next window that comes up.

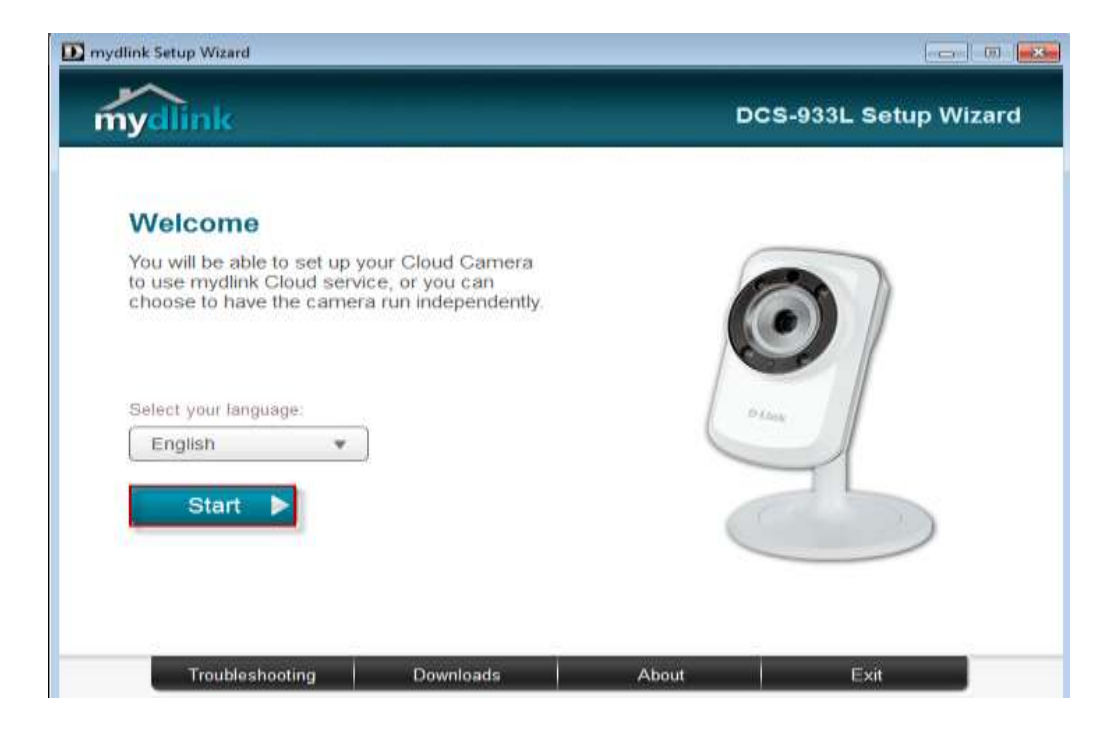

**Step 3:** Under End User License Agreement, put a check mark on **I accept these Terms and Conditions**, then click on **Next** button.

| End User License                                                                                                    | Agreement                                                                                                    | ^ |
|----------------------------------------------------------------------------------------------------|----------------------------------------------------------------------------------------------------|---|
| IMPORTANT - READ                                                                                                    | BEFORE COPYING, INSTALLING OR USING                                                                                                    | = |
| HAVE CAREFULLY RE<br>CORPORATION ("D-L<br>FIRST ACCEPT THE<br>AND/OR USING THE<br>AGREEMENT. IF YOU<br>AGREEMENT, PROMI<br>LINK OR ITS AUTHOR<br>RECEIVE A REFUND ( | EAD THE FOLLOWING TERMS AND CONDITIONS. D-LINK<br>LINK") WILL LICENSE THE SOFTWARE TO YOU ONLY IF YOU<br>TERMS OF THIS AGREEMENT. BY COPYING, INSTALLING<br>SOFTWARE YOU AGREE TO THE TERMS OF THIS<br>DO NOT WISH TO AGREE TO THE TERMS OF THIS<br>PTLY RETURN THE UNUSED SOFTWARE TO THE PARTY (D-<br>RIZED RESELLER) FROM WHOM YOU ACQUIRED IT TO<br>OF THE AMOUNT YOU PAID. |   |
| TL                                                                                                    | cane the original coffware and all whole or partial conice of it. Software                                                                                                    | - |

**Step 4:** Plug the included Ethernet cable into the port on the back of the Cloud Camera, then Click on **Next** button to continue.

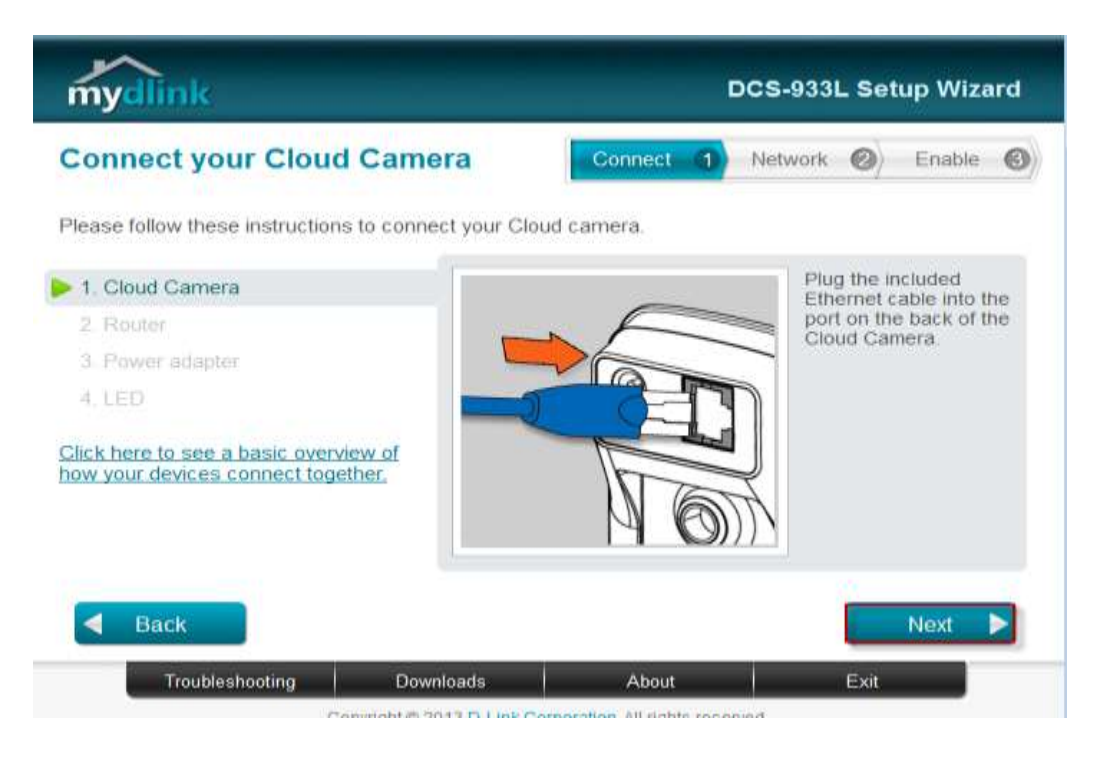

**Step 5:** Plug the other end of the cable into the LAN port on your router. Click **Next** button to continue.

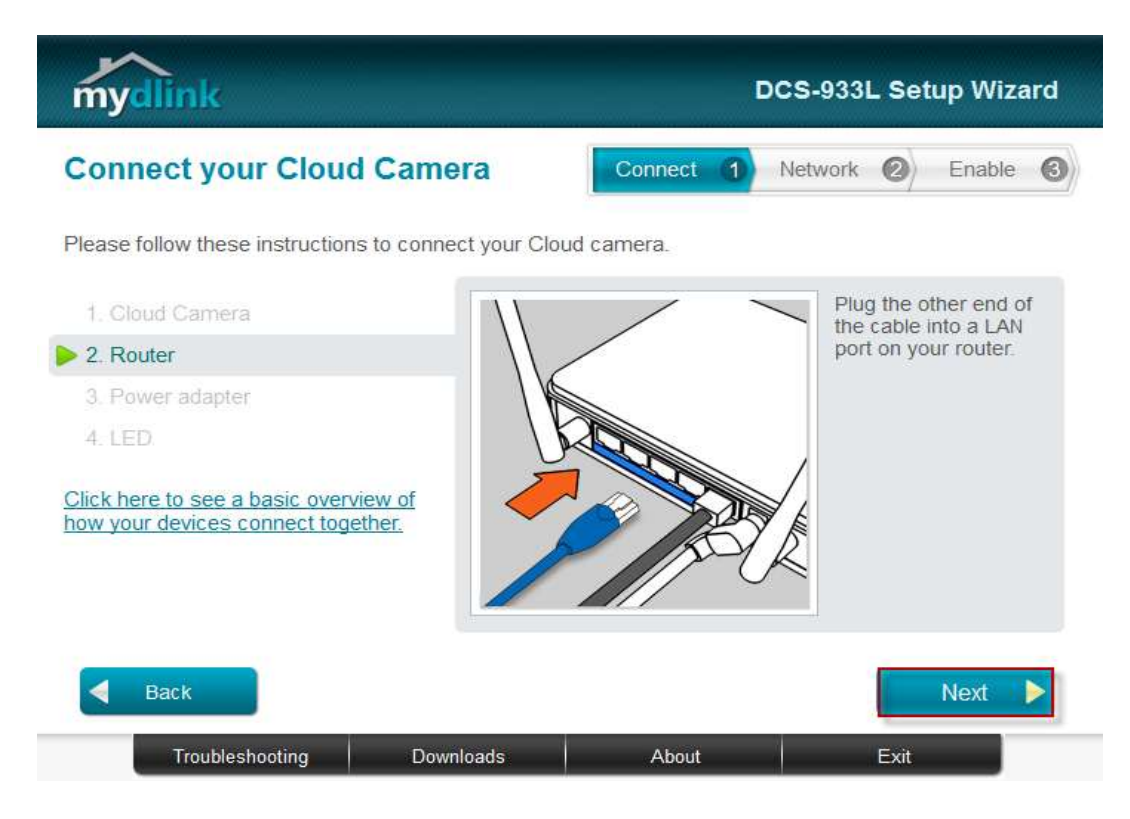

**Step 6:** Connect the power adapter to the power connector on the back of the DCS-933L, then plug the adapter into a power outlet. Click **Next** button.

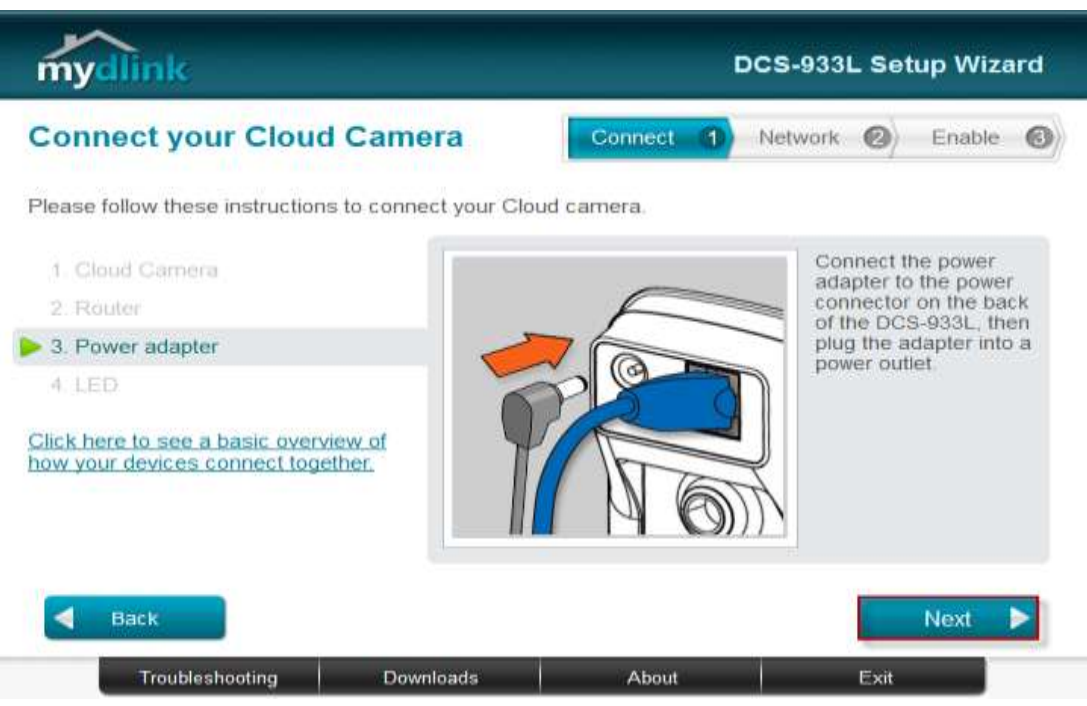

Step 7: The LED on the cloud camera will turn solid green when it is ready, Click Next button to proceed.

| Connect your Cloud Camera                                                   | Connect 1 Network 2 Enable               | 0         |
|-----------------------------------------------------------------------------|------------------------------------------|-----------|
| Please follow these instructions to connect your Cl                         | ud camera.                               |           |
| 1. Cloud Camera                                                             | The LED on the Clo                       | bu        |
| 2. Router                                                                   | green when it is read                    | iy.       |
| 3. Power adapter                                                            |                                          |           |
| • 4. LED                                                                    |                                          |           |
| Click here to see a basic overview of<br>how your devices connect together. | "What should I do if I<br>LED stays red? | <u>he</u> |
| <b>Back</b>                                                                 | Next                                     |           |

**Step 8:** Click on the button **Yes** if the LED at the back of your camera is lit solid green.

-14-

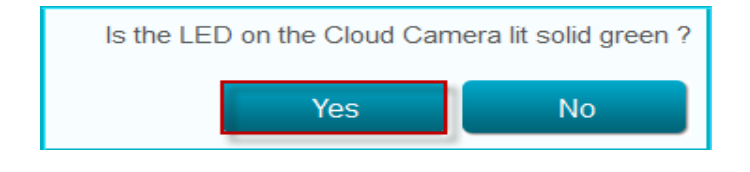

**Step 9:** You will now see the camera device information with its corresponding IP Settings and MAC Address. Create a password for your camera then, Click on the **Next** button.

| ect your                                                                                                    | Cloud                                    | Camera                                    | Connect                                                  | 1) Network ( | Enable     Enable     Ena |
|----------------------------------------------------------------------------------------------------|------------------------------------------|-------------------------------------------|----------------------------------------------------------|--------------|----------------------------------------------------------------------------------------------------|
| Cloud C                                                                                                    | amera                                    | MAC ID 7                                  | IP address                                               | Conne        | <u>cti</u> on                                                                                                    |
|                                                                                                    |                                          |                                           |                                                          |              |                                                                                                    |
| DCS-9:<br>Searc                                                                                                    | iaL<br>hing Clou                         | 28:10:78:09:C3:08<br>d Cameras            | 192.168.0.100                                            |              | P)                                                                                                    |
| <ul> <li>DCS-9:</li> <li>Searc</li> <li>Registered with</li> </ul>                                                                                                    | th mydlink                               | 28:10:78:09:C3:08<br>d Cameras<br>Not red | 192.168.0.100<br>gistered                                | Ired 9       | P<br>Wireless                                                                                                    |
| Registered wi                                                                                                    | hing Clou<br>th mydlink<br>Camera in the | 28:10:78:09:C3:08<br>d Cameras<br>Not reg | 192.168.0.100<br>gistered Qr v<br>Please enter a         | Vired 9      | Wireless                                                                                                    |
| CCS-9:     CCS-9:     CCS-9: | hing Clou<br>th mydlink<br>Camera in the | 28:10:78:09:C3:08<br>d Cameras<br>Not rei | gistered V<br>Please enter a<br>Admin account: a         | Ired I       | Wireless<br>ecure your came                                                                                                    |
| Registered wi                                                                                                    | BBL<br>hing Clou<br>th mydlink           | 28:10:78:09:C3:08<br>d Cameras<br>Notre   | gistered Please enter a<br>Admin account: a<br>Password: | Vired 9      | P Wireless<br>ecure your came                                                                                                    |

**Step 10:** Open up a browser and on the address bar type in the IP address of the camera, then Login page of the camera comes up. Type **"admin"** for username and type your password for your camera. Then click on **Log In** button.

http://192.168.0.100

| Windows Security                                                                |                                                                                 |
|---------------------------------------------------------------------------------|---------------------------------------------------------------------------------|
| The server 192.168.0.100 at DC                                                  | S-933L requires a username and password.                                        |
| Warning: This server is reques<br>sent in an insecure manner (b<br>connection). | ting that your username and password be<br>asic authentication without a secure |
| admin                                                                           |                                                                                 |
|                                                                                 |                                                                                 |
| Rememb                                                                          | er my credentials                                                               |
|                                                                                 | OK Cancel                                                                       |

**Step 11:** Click on the **SETUP** tab and then select on **Mail** button on the left hand side. Under the **E-MAIL ACCOUNT** section, configure the following;

- 1. SMTP Server Address: Enter smtp.gmail.com
- 2. SMTP Server Port: 465
- 3. Sender E-mail Address: Enter the Gmail email address
- 4. Receiver E-mail Address: Enter the Gmail email address
- 5. User Name: Enter the complete Gmail username
- 6. **Password:** Enter the password to access the Gmail account
- 7. Use SSL-TLS/STARTTLS: Select the radio button on SSL-TLS

| Product: DCS-933L |                                                      |                                 |                       |                     | Firmware version: 1.01                             |
|-------------------|------------------------------------------------------|---------------------------------|-----------------------|---------------------|----------------------------------------------------|
| D-Lin             | K                                                    |                                 |                       |                     | $\prec$                                            |
| DCS-933L          | LIVE VIDEO                                           | SETUP MAI                       | INTENANCE             | STATUS              | HELP                                               |
| Wizard            | MAIL                                                 |                                 |                       |                     | Helpful Hints                                      |
| Network Setup     | This section allows you to s                         | setup and configure the email r | notification settings | for your camera. If | SMTP Server Address:<br>This is the domain name or |
| Wireless Setup    | your details change or you<br>modify these settings. | are experiencing issues with al | ert notifications, yo | ou may need to      | IP address of your external<br>email server.       |
| Extender Setup    | -                                                    |                                 |                       |                     | Sender E-mail Address:                             |
| Dynamic DNS       |                                                      | Save Settings Don't S           | ave Settings          |                     | This is the email address of                       |
| Image Setup       | E-MAIL ACCOUNT                                       |                                 |                       |                     | the person sending the<br>camera snapshots.        |
| Video             | SMTP Server Address                                  | smtp.gmail.com                  |                       |                     | Receiver E-mail                                    |
| Audio             | SMTP Server Port                                     | 465                             | (Default is           | ; 25)               | Address:<br>This is the email address of           |
| Motion Detection  | Sender E-mail Address                                | bunsophil@gmail.com             |                       |                     | recipient for the SMTP server.                     |
| Sound Detection   | Receiver E-mail Address                              | bunsophil@gmail.com             |                       |                     | User Name:                                         |
| Mail              | User Name                                            | bunsophil@gmail.com             |                       |                     | The user name of your email account.               |
| FTP               | Password                                             |                                 |                       |                     | Password:                                          |
| Time and Date     | Use SSL-TLS/STARTTLS                                 | No @ SSL-TLS @ START            | TLS                   |                     | The password of your email account.                |
| Day/Night Mode    |                                                      |                                 | 1                     |                     | lise 551 -                                         |

# **Step 12:** Under the **TIME SCHEDULE** section, put a check mark on **Enable emailing images to email account**.

| TIME SCHEDULE                                                                                                    |  |
|----------------------------------------------------------------------------------------------------|--|
| Enable the emailing of images to an email account                                                                                                    |  |
| Always                                                                                                    |  |
| Schedule          Day       Mon       Tue       Wed       Thu       Fri       Sat       Sun         Time Period       Start :       00:00:00       (Example : 06:30:00)         Stop :       00:00:00       (Example : 22:30:00) |  |
| <ul> <li>Motion/Sound Detection</li> <li>E-mail frame immediately</li> <li>E-mail attached with 6 frames (3 frames before and 3 frames after detection)<br/>Frame interval time : 1 - second</li> </ul>                          |  |

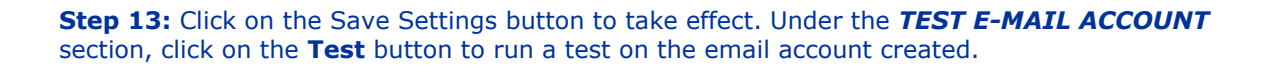

| TEST E-MAIL ACCOUNT                                            |        |
|----------------------------------------------------------------|--------|
| A test e-mail will be sent to the e-mail account listed above. | 2 Test |
| 1 Save Settings Don't Save Settings                            |        |

**Step 14:** A message will appear saying to check the Device Info for the test e-mail account.

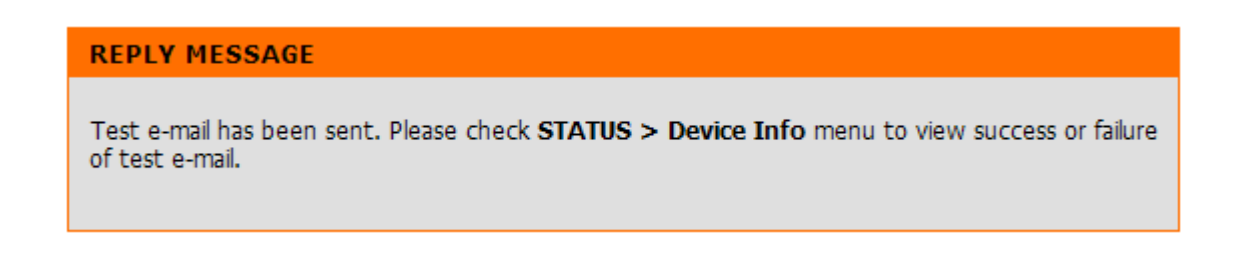

**Step 15:** Click on the **STATUS** tab and then select on **Device Info** button on the left hand side. Under the **BASIC INFORMATION** section, you should see a message "**Test succeeded**" on the Email Test section meaning that the e-mail account is working.

### ฝ่ายสนับสนุนทางด้านเทคนิค

Call Center หมายเลขโทรศัพท์ 02-6617997

ภาษาไทย : จันทร์ ถึง ศุกร์ เวลา 9.00 น. – 18.00 น.

Thai : Mon - Fri : Time 9.00 - 18.00.

ภาษาอังกฤษ : เสาร์ , อาทิตย์ , วันหยุดนขัตฤกษ์ และ วันธรรมดา หลัง 18.00 น.

English : Sat - Sun , Public Holiday and after 18.00 weekday.

Website : www.dlink.co.th

email: <u>support@dlink.com.sg</u>

Facebook : http://www.facebook.com/DLinkThailandFans

-19-

#### Nationwide D-Link Service Centres

| Chiang Mai Branch                            | Phitsanulok Branch                     |
|----------------------------------------------|----------------------------------------|
| 2/1 Moo 3, Chiang Mai-Lampang Road           | 117/7 Praongdam Road                   |
| Tumbon Chang Pueak, Amphoe Mueang Chiang Mai | Tumbon Nai Musang,                     |
| Changwat Chiang Mai 50300,                   | Amphoe Musang Phitsanulok              |
| Thailand                                     | Changwat Phitsanulok 65000, Thailand   |
| Tel : +66 (0) 5340-9482-6                    | Tel I +66 (0) 9521-2323-5              |
| Fax : +66 (0) 5340-9486                      | Fax I +66 (0) 9521-2326                |
| Operating hours:                             | Operating hours:                       |
| Mondays till Friday                          | Mondays till Friday                    |
| 9am to 6pm                                   | 9am to 6pm                             |
| Cham Issara Tower II                         | Panto Plaza Branch                     |
| 3rd Floor, Cham Issara Tower II              | 4th FL Panto Plaza 604/3 Petchburi Ro- |
| 2022/138 New Peychari Road                   | 439-440                                |

2922/138 New Perchburt Road Khwang Bangkapi, Khet Huay-Kwang, Bangkok 10320, Thailand

Tel: +66 (0) 2308-2040 Fax: +66 (0) 2308-2024 Call Center: +66 (0) 2716-6669 Operating hours: Mondays till Friday 9am to 6pm 4th FL Pantip Plaza 604/3 Petchburi Road Room 439-440 Kwang Thanon Petchburi, Khet Ratchathewi Bangkok 10400, Thailand Tel : +66 (0) 2656 6037 Tel : +66 (0) 2656 6054 Fax I +66 (0) 2656 6042 Operating hours: Mondays till Sunday 10am to 7pm

#### Rayong Branch

217/24 Sukhumvit Road Tursbon Noen Phra, Amphoe Musang Rayong Changwat Rayong 21000, Thailand

Tel : +66 (0) 3680-0631-3 Fax : +66 (0) 3880-0634 Operating hours: Mondays till Sunday 9am to 6pm

#### Surat Thani Branch

412/8 Talat Mai Road Tumbon Talat, Amphoe Mueang Surat Thani Changwat Surat Thani 84000, Thailand

Tel: +66 (0) 7721-7907-10 Fax: +66 (0) 7721-7910 Operating hours: Mondays till Friday 9am to 6pm

#### Phuket Branch

156/3 Phang Nga Road Tumbon Taratyai, Amphoe Mueang Phuket Changwat Phuket 83000, Thailand

Tel:+66 (0) 7623-2906-9 Fax:+66 (0) 7623-2909 Operating hours: Mondays till Friday 9am to 6pm

#### Hat Yai Branch

48/106 Phadungpakdee Road Tumbon Hatyai, Amphoe Hatyai Changwat Songkhla 90110, Thailand

Tel:+66 (0) 7435-4559-61 Fax:+66 (0) 7435-4561 Operating hours: Mondays till Friday 9am to 6pm